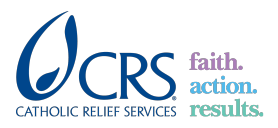

### Power BI | How To Series

# Topic: How non-CRS users view reports

Last update: 29<sup>th</sup> April 2020

 Step 1: You will be getting an email from <u>no-reply-powerbi@microsoft.com</u> with subject "<CRS staff> has shared Power BI Report <Report Name> with you" (see below)

| has shared Power BI Report                                                    |                                      | with you                                                                     |                  |
|-------------------------------------------------------------------------------|--------------------------------------|------------------------------------------------------------------------------|------------------|
| • Microsoft Power Bl <no-reply-powerbi@micr<br>To:</no-reply-powerbi@micr<br> | osoft.com>                           |                                                                              |                  |
|                                                                               | - Microsoft                          |                                                                              | Power Bl         |
|                                                                               | shared                               | this Power BI Report w                                                       | vith             |
|                                                                               | you                                  |                                                                              |                  |
|                                                                               |                                      |                                                                              |                  |
|                                                                               | I'd like to share this Power BI repo | ort with you:                                                                |                  |
|                                                                               | Open this report >                   |                                                                              |                  |
|                                                                               | 2:00                                 | Download the Power BI app to<br>this report from your mobile de<br>App Store | access<br>evice. |
|                                                                               | Privacy Statement                    | Redmond WA 98052                                                             |                  |
|                                                                               | Microsoft                            |                                                                              |                  |

- **Step 2:** You need to the click on "Open this report>" button, Power BI will ask you to create a free Microsoft Account. Follow enlisted steps:
  - **Step 2.1:** You need to click Next when prompted to create account.

|        | A A                                                                             |          |
|--------|---------------------------------------------------------------------------------|----------|
|        | Microsoft                                                                       |          |
|        | Create account                                                                  |          |
|        | It looks like you don't have an account with us. We'll create one for you usinç |          |
| 1      | Nevt                                                                            |          |
|        |                                                                                 |          |
| CAR CO |                                                                                 | E K MATY |

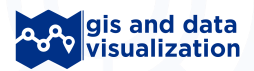

version 1.0.0.

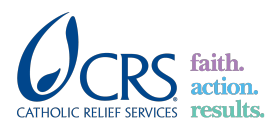

# Power BI | How To Series

Topic: How non-CRS users view reports

Last update: 29<sup>th</sup> April 2020

• **Step 2.2:** You need to create password, verify email address and create the account by following the steps

| Microsoft                                                                                                    |                                       |  |
|----------------------------------------------------------------------------------------------------|---------------------------------------|--|
| ~<br>•                                                                                                    |                                       |  |
| Create a password                                                                                                    |                                       |  |
| Enter the password you would lil account.                                                                                                    | ke to use with your                   |  |
| •••••                                                                                                    |                                       |  |
| Show password                                                                                                    |                                       |  |
|                                                                                                    | Next                                  |  |
|                                                                                                    |                                       |  |
|                                                                                                    | A A A A A A A A A A A A A A A A A A A |  |
| Microsoft                                                                                                    |                                       |  |
| ← Create account                                                                                                    |                                       |  |
| Create account Before proceeding, we need to m person is creating this account.                                                                                                    | nake sure that a real                 |  |
| Create account Before proceeding, we need to m person is creating this account.                                                                                                    | nake sure that a real<br>New          |  |
| Create account Before proceeding, we need to m person is creating this account.                                                                                                    | nake sure that a real<br>New<br>Audio |  |
| Create account Before proceeding, we need to merson is creating this account. Output: Description: Description: Enter the characters you see                                                                                                    | nake sure that a real<br>New<br>Audio |  |
| Create account Before proceeding, we need to m person is creating this account. Image: Comparison of the person of the person | nake sure that a real<br>New<br>Audio |  |
| Create account Before proceeding, we need to n person is creating this account. Image: Constant of the person is creating the person is account. Image: Constant of the person is creating the person is account. Image: Constant of the person is creating the person is account. Image: Constant of the person is account. Image: Constant of                                                                                                    | nake sure that a real<br>New<br>Audio |  |
| Create account Before proceeding, we need to n person is creating this account. Image: Constant of the person is creating this account. Image: Constant of the person is creating the person is creating the pers                                                                                                    | nake sure that a real<br>New<br>Audio |  |

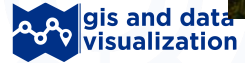

version 1.0.0.

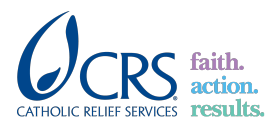

3

#### Power BI | How To Series

#### Topic: How non-CRS users view reports

Last update: 29th April 2020

• **Step 2.3:** Recipients need to click "Accept" which allows Catholic Relief Services to share and receive data with email address when prompted to accept.

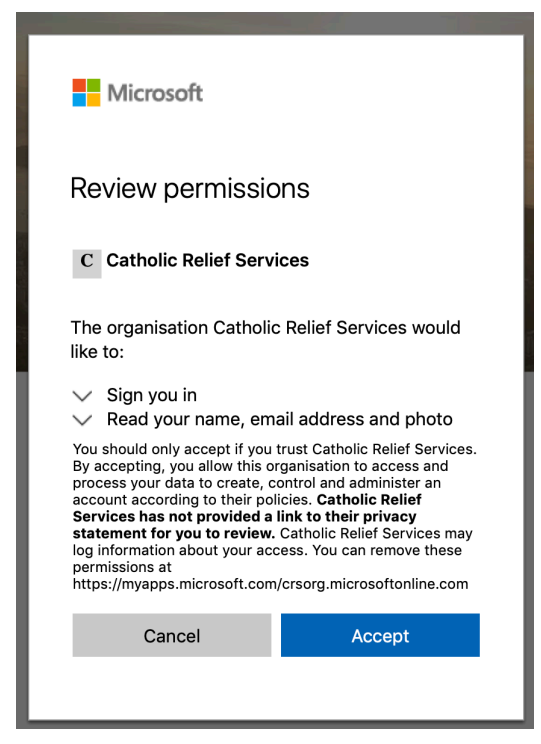

• Step 3: With a Microsoft account, the you will be able to view reports in the "Read Only" mode. In order to be able to have further access to the underlying dataset, the you would need a Power BI Pro subscription.

| Power Bl csScan                  | 🖏 Deplore 🗸 🖒 Refresh                       |                                                                      |                                                                                                    |                         | ♥ Reset to default □ ■                                                       | ±     ?     ⊕     €                                                |
|----------------------------------|---------------------------------------------|----------------------------------------------------------------------|----------------------------------------------------------------------------------------------------|-------------------------|------------------------------------------------------------------------------|--------------------------------------------------------------------|
|                                  | Average Availability                        | Average Request Time                                                 | Number of Outages                                                                                                    | Average Outage Duration | Average Request Time                                                         | Sign out                                                           |
| Ŵ                                | 95.20% 99.97% 100.20%                       | https://c.0.50<br>spes(3.40<br>Sharer., (3.40<br>Sharer., (3.40)<br> | 927                                                                                                    | 96.87                   | 1.55                                                                         | Respondents<br>• Organisation:                                     |
| Total Outage Seconds             |                                             |                                                                      | Number of Outages and Average Outa                                                                                                    | age Duration            |                                                                              |                                                                    |
| Reserved 1 Tay, View Meeting and | espentanovat, • Topurski adronev publicular | ele 201 Res 201                                                      | Francisco Higgs Valle Statistics Francisco Francisco Fra |                         | - 60<br>- 60<br>- 61<br>- 61<br>- 61<br>- 61<br>- 61<br>- 61<br>- 61<br>- 61 | • Role:<br>AI   • Region:<br>AI   • Country:<br>AI   • Department: |
| Research ( Topurs framework)     | tannat                                      | c                                                                    | Reserved Interaction                                                                                                    | na organista            | idofocidanoscimi 🙍 Auglieuwszlew                                             | AI                                                                 |
| Det 2015                         |                                             |                                                                      | 6.8M<br>6.3M<br>6.2M                                                                                                    | $\wedge$                | - 10                                                                         | * Gender:<br>Select al<br>Female<br>Male                           |
| Apr 2015                         | 20 30                                       | 40 50 60                                                             | E.154<br>094<br>Mar 2015<br>May 2015                                                                                                    | Ad 2015 Sep 20          | 5 Nov 2015                                                                   | * Age:<br>Select all<br>18Andfounger<br>Stroas                     |

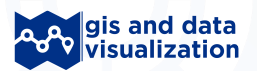